# **Probleemoplossing voor MACSEC op Catalyst** 9000

# Inhoud

Inleiding Voorwaarden Vereisten Gebruikte componenten Achtergrondinformatie Voordelen van MacSec MACsec en MTU Waar MACsec wordt gebruikt Terminologie Scenario 1: MACsec Switch-naar-Switch koppelt beveiliging met SAP in Pre-Shared Key (PSK) modus Topologie Scenario 2: MACsec Switch-to-Switch Link Security met MKA in vooraf gedeelde sleutel (PSK) modus Topologie Voorbeeld van opvulling Andere configuratieopties MACsec Switch-to-Switch Link-beveiliging met MKA op gebundelde/poortkanaals interface MACsec Switch-to-Switch Link Security via L2 tussenliggende switches, PSK-modus Beperkingen Operationele informatie over MACsec **Bedieningssequentie** MACsec-pakketten SAP-onderhandeling Key exchange MACsec op platform Productcompatibiliteitstabel Gerelateerde informatie

# Inleiding

Dit document beschrijft de functie MACsec, de gebruikscases en hoe u problemen kunt oplossen met de functie op Catalyst 9000 switches. Het bereik van dit document is MACsec op LAN, tussen twee switches/routers.

# Voorwaarden

# Vereisten

Er zijn geen specifieke vereisten van toepassing op dit document.

# Gebruikte componenten

- C9300
- C9400
- C9500

• C9600

De informatie in dit document is gebaseerd op de apparaten in een specifieke laboratoriumomgeving. Alle apparaten die in dit document worden beschreven, hadden een opgeschoonde (standaard)configuratie. Als uw netwerk live is, moet u zorgen dat u de potentiële impact van elke opdracht begrijpt.

**Opmerking**: raadpleeg de juiste configuratiehandleiding voor de opdrachten die worden gebruikt om deze functies op andere Cisco-platforms in te schakelen.

# Achtergrondinformatie

De duidelijke communicatie van tekstgegevens is vatbaar voor veiligheidsbedreigingen. De inbreuken van de veiligheid kunnen op om het even welke laag van het OSI model voorkomen. Enkele van de veelvoorkomende inbreuken op Layer 2 zijn snuffelen, pakketafluisteren, geknoei, injectie, MAC-adresspoofing, ARP-spoofing, Denial of Service (DoS)-aanvallen tegen een DHCP-server en VLANhopping.

MacSec is een L2-coderingstechnologie die wordt beschreven in de IEEE 802.1AE-standaard. MACsec beveiligt de gegevens op fysieke media en maakt het onmogelijk dat gegevens op hogere lagen worden gecompromitteerd. Hierdoor krijgt de MACsec-codering voorrang op elke andere coderingsmethode voor hogere lagen, zoals IPsec en SSL.

## Voordelen van MacSec

**Clientgeoriënteerde modus:** MACsec wordt gebruikt in instellingen waarin twee switches die met elkaar samenwerken als een sleutelserver of een sleutelclient kunnen wisselen voordat sleutels worden uitgewisseld. De toetsserver genereert en onderhoudt de CAK tussen de twee peers.

**Data Integrity Check:** MACsec gebruikt MKA om een Integrity Check Value (ICV) te genereren voor het frame dat op de poort aankomt. Als de gegenereerde ICV hetzelfde is als de ICV in het frame, wordt het frame geaccepteerd; anders wordt het verwijderd.

**Gegevensversleuteling:** MACsec biedt poortcodering op de interfaces van switches. Dit betekent dat de frames die uit de geconfigureerde poort worden verzonden, worden versleuteld en dat de frames die op de poort worden ontvangen, worden gedecrypteerd. MACsec biedt ook een mechanisme waar u kunt configureren of alleen versleutelde frames of alle

de frames (versleuteld en gewoon) worden op de interface geaccepteerd.

**Replay Protection:** Wanneer frames worden verzonden via het netwerk, is er een mogelijkheid dat frames uit de volgorde komen. MACsec biedt een configureerbaar venster dat een gespecificeerd aantal out-of-sequentieframes accepteert.

# MACsec en MTU

De MACsec-header wordt aangevuld met 32 bytes header-overhead. Overweeg een grotere systeem/interface MTU op switches in het pad om rekening te houden met de extra overhead toegevoegd door de MACsec header. Als MTU te laag is, kunt u onverwacht pakketverlies/vertraging zien voor toepassingen die hogere MTU moeten gebruiken.

**Opmerking**: als er een probleem is met betrekking tot MACSEC, zorg er dan voor dat de GBIC aan beide uiteinden wordt ondersteund volgens de <u>Compatibiliteitsmatrix</u>.

# Waar MACsec wordt gebruikt

## **Campus Use Cases**

- Host-to-switch
- Tussen locaties of gebouwen
- Tussen vloeren in een multi-tenancy

### Gebruikscases voor datacenters

- Interconnect voor datacenters
- Server-naar-switch

### WAN-gebruikscases

- Interconnect voor datacenters
- Campus interconnect
- hubspraak

# Terminologie

| MKA | MACsec-<br>sleutelovereenkomst               | gedefinieerd in IEEE 802.1X REV-2010 als een sleutelprotocol voor<br>het ontdekken van MACsec-peers en onderhandelingssleutels                                                             |
|-----|----------------------------------------------|----------------------------------------------------------------------------------------------------|
| САК | Sleutel voor<br>connectiviteitsassociatie    | lange-leven hoofdsleutel gebruikt om alle andere sleutels te produceren<br>die voor MACsec worden gebruikt. LAN-implementaties halen dit uit<br>MSK (gegenereerd tijdens EAP-uitwisseling) |
| РМК | Pairwise Master Key                          | Een van de componenten die worden gebruikt om de sessiesleutels af te<br>leiden die worden gebruikt om verkeer te versleutelen. Handmatig<br>geconfigureerd of afgeleid van 802.1X         |
| CKN | CAK-sleutelnaam                              | gebruikt om de toetswaarde of CAK te configureren. Zelfs het aantal<br><u>HEX-tekens</u> tot 64 tekens is toegestaan.                                                                      |
| SAK | Secure-associatiesleutel                     | afgeleid door de gekozen Key Server van de CAK en is de sleutel die<br>door de router/eindapparaten wordt gebruikt om verkeer voor een<br>bepaalde sessie te versleutelen.                 |
| ICV | Integriteitscontrole -<br>Value-toets        | afgeleid van CAK en is gelabeld in elk data/control frame om te<br>bewijzen dat het frame van een erkende peer is. 8-16 bytes, afhankelijk<br>van de suite                                 |
| КЕК | Key versleuteling                            | afgeleid van CAK (de vooraf gedeelde sleutel) en gebruikt om de<br>MacSec-toetsen te beschermen                                                                                            |
| SCI | Identificatiecode voor<br>beveiligde kanalen | Elke virtuele poort ontvangt een unieke beveiligde channel identifier<br>(SCI), gebaseerd op het MAC-adres van de fysieke interface<br>aaneengeschakeld met een 16-bits poort-ID           |

# Scenario 1: MACsec Switch-naar-Switch koppelt beveiliging met SAP in Pre-Shared Key (PSK) modus

Topologie

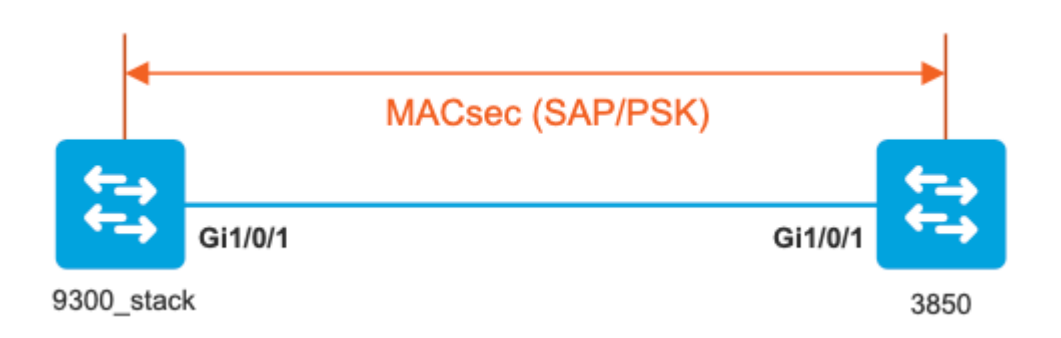

Stap 1. Valideren van de configuratie aan beide zijden van de link

<#root> 9300\_stack# show run interface gig 1/0/1 interface GigabitEthernet1/0/1 description MACSEC\_manual\_3850-2-gi1/0/1 switchport access vlan 10 switchport mode trunk cts manual no propagate sgt sap pmk mode-list gcm-encrypt <-- use full packet encrypt mode 3850# show run interface gig1/0/1 interface GigabitEthernet1/0/1 description 9300-1gi1/0/1 MACSEC manual switchport access vlan 10 switchport mode trunk cts manual no propagate sgt

sap pmk

NOTE:

cts manual

<-- Supplies local configuration for Cisco TrustSec parameters

no propagate sgt

<-- disable SGT tagging on a manually-configured TrustSec-capable interface,

if you do not need to propage the SGT tags.

Use the sap command to manually specify the Pairwise Master Key (PMK) and the Security Association Proto

authentication and encryption modes to negotiate MACsec link encryption between two interfaces.

The default encryption is sap modelist gcm-encrypt null

9300\_stack#(config-if-cts-manual)#

sap pmk fa mode-list

? gcm-encrypt GCM authentication, GCM encryption gmac GCM authentication, no encryption no-encap No encapsulation null Encapsulation present, no authentication, no encryption

Use "gcm-encrypt" for full GCM-AES-128 encryption.

These protection levels are supported when you configure SAP pairwise master key (sap pmk):

SAP is not configuredâ€" no protection. sap mode-list gcm-encrypt gmac no-encapâ€"protection desirable but not mandatory. sap mode-list gcm-encrypt gmacâ€"confidentiality preferred and integrity required. The protection is selected by the supplicant according to supplicant preference. sap mode-list gmac â€"integrity only.

```
sap mode-list gcm-encrypt-confidentiality required.
sap mode-list gmac gcm-encrypt-integrity required and preferred, confidentiality optional.
```

Stap 2. Controleer de MACsec-status en de parameters/tellers zijn juist

<#root>

### Ping issued between endpoints to demonstrate counters ###

Host-1#

ping 10.10.10.12 <-- sourced from Host-1 IP 10.10.10.11

9300\_stack#

sh macsec summary

Interface

Transmit SC Receive SC <-- Secure Channel (SC) flag is set for transmit and receive

GigabitEthernet1/0/1

1

9300\_stack#

sh macsec interface gigabitEthernet 1/0/1

1

MACsec is enabled

Replay protect : enabled Replay window : 0 Include SCI : yes Use ES Enable : no Use SCB Enable : no Admin Pt2Pt MAC : forceTrue(1) Pt2Pt MAC Operational : no

Cipher : GCM-AES-128

Confidentiality Offset : 0

!

Capabilities

ICV length : 16

Data length change supported: yes Max. Rx SA : 16 Max. Tx SA : 16 Max. Rx SC : 8 Max. Tx SC : 8 Validate Frames : strict PN threshold notification support : Yes Ciphers supported : GCM-AES-128 GCM-AES-256 GCM-AES-XPN-128 GCM-AES-XPN-256 ! Transmit Secure Channels SCI : 682C7B9A4D010000 SC state : notInUse(2) Elapsed time : 03:17:50 Start time : 7w0d Current AN: 0 Previous AN: 1 Next PN: 185 SA State: notInUse(2) Confidentiality : yes SAK Unchanged : no SA Create time : 03:58:39 SA Start time : 7w0d SC Statistics Auth-only Pkts : 0 Auth-only Bytes : 0 Encrypt Pkts : 2077 Encrypt Bytes : 0 ! SA Statistics

```
Auth-only Pkts : 0
Encrypt Pkts : 184
<-- packets are being encrypted and transmitted on this link
T
Port Statistics
  Egress untag pkts 0
  Egress long pkts 0
!
Receive Secure Channels
  SCI : D0C78970C3810000
  SC state : notInUse(2)
  Elapsed time : 03:17:50
  Start time : 7w0d
  Current AN: 0
  Previous AN: 1
  Next PN: 2503
  RX SA Count: 0
  SA State: notInUse(2)
  SAK Unchanged : no
SA Create time : 03:58:39
   SA Start time : 7w0d
  SC Statistics
  Notvalid pkts 0
  Invalid pkts 0
  Valid pkts 28312
  Valid bytes 0
  Late pkts 0
  Uncheck pkts 0
  Delay pkts 0
  UnusedSA pkts 0
  NousingSA pkts 0
  Decrypt bytes 0
!
  SA Statistics
     Notvalid pkts 0
      Invalid pkts 0
Valid pkts 2502
<-- number of valid packets received on this link
```

UnusedSA pkts 0

NousingSA pkts 0 ! Port Statistics Ingress untag pkts 0 Ingress notag pkts 36 Ingress badtag pkts 0 Ingress unknownSCI pkts 0 Ingress noSCI pkts 0 Ingress overrun pkts 0 ! 9300\_stack# sh cts interface summary Global Dot1x feature is Disabled CTS Layer2 Interfaces ------Interface Mode IFC-state dot1x-role peer-id IFC-cache Critical-Authentication \_\_\_\_\_ \_ \_ \_ Gi1/0/1 MANUAL OPEN unknown unknown invalid Invalid CTS Layer3 Interfaces -----Interface IPv4 encap IPv6 encap IPv4 policy IPv6 policy \_\_\_\_\_ ! 9300 stack# sh cts interface gigabitEthernet 1/0/1 Global Dot1x feature is Disabled Interface GigabitEthernet1/0/1: CTS is enabled, mode: MANUAL IFC state: OPEN Interface Active for 04:10:15.723 <--- Uptime of MACsec port Authentication Status: NOT APPLICABLE Peer identity: "unknown" Peer's advertised capabilities: "sap" Authorization Status: NOT APPLICABLE Т SAP Status: SUCCEEDED <-- SAP is successful Version: 2 Configured pairwise ciphers: gcm-encrypt ! Replay protection: enabled

```
Replay protection mode: STRICT
!
Selected cipher: gcm-encrypt
!
Propagate SGT: Disabled
Cache Info:
Expiration : N/A
Cache applied to link : NONE
Statistics:
  authc success: 0
  authc reject: 0
  authc failure: 0
   authc no response: 0
   authc logoff: 0
sap success: 1 <-- Negotiated once
sap fail: 0 <-- No failures</pre>
   authz success: 0
   authz fail: 0
   port auth fail: 0
```

Stap 3. De software van het overzicht zuivert wanneer de verbinding omhoog komt.

<#root>
### Verify CTS and SAP events ###
debug cts sap events
debug cts sap packets
### Troubleshoot MKA session bring up issues ###
debug mka event

L3 IPM: disabled

debug mka event debug mka errors debug mka packets debug mka linksec-interface
debug mka macsec
debug macsec
\*May 8 00:48:04.843: %LINK-3-UPDOWN: Interface GigabitEthernet1/0/1, changed state to down
\*May 8 00:48:05.324: Macsec interface GigabitEthernet1/0/1 is UP
\*May 8 00:48:05.324: CTS SAP ev (Gi1/0/1): Session started (new).

CTS SAP ev (Gi1/0/1): Old state: [waiting to restart], event: [restart timer expired], action:

[send message #0] succeeded.

New state: [waiting to receive message #1]. \*May 8 00:48:05.449: CTS SAP ev (Gi1/0/1): EAPOL-Key message from D0C7.8970.C381 <-- MAC of peer swite

\*May 8 00:48:05.449: CTS SAP ev (Gi1/0/1): EAPOL-Key message #0 parsed and validated.

\*May 8 00:48:05.449: CTS SAP ev (Gi1/0/1): Our MAC = 682C.7B9A.4D01 <-- MAC of local inte

peer's MAC = D0C7.8970.C381. CTS SAP ev (Gi1/0/1): Old state: [waiting to receive message #1], event: [received message #0], action: [break tie] succeeded.

New state: [determining role].

\*May 8 00:48:05.449: cts\_sap\_generate\_pmkid\_and\_sci CTS SAP ev (Gi1/0/1) auth:682c.7b9a.4d01 supp:d0c7.8

CTS SAP ev (Gi1/0/1): Old state: [determining role],

event: [change to authenticator], action: [send message #1] succeeded.

New state: [waiting to receive message #2].

\*May 8 00:48:05.457: CTS SAP ev (Gi1/0/1): EAPOL-Key message from D0C7.8970.C381.

CTS SAP ev (Gi1/0/1): New keys derived: KCK = 700BEF1D 7A8E10F7 1243A168 883C74FB, KEK = C207177C B6091790 F3C5B4B1 D51B75B8, TK = 1B0E17CD 420D12AE 7DE06941 B679ED22, \*May 8 00:48:05.457: CTS SAP ev (Gi1/0/1): EAPOL-Key message #2 parsed and validated.

\*May 8 00:48:05.457: CTS-SAP ev: cts\_sap\_action\_program\_msg\_2: (Gi1/0/1) GCM is allowed.

\*May 8 00:48:05.457: MACSec-IPC: sending clear\_frames\_option \*May 8 00:48:05.457: MACSec-IPC: geting switch number \*May 8 00:48:05.457: MACSec-IPC: switch number is 1 \*May 8 00:48:05.457: MACSec-IPC: clear\_frame send msg success \*May 8 00:48:05.457: MACSec-IPC: getting macsec clear frames response \*May 8 00:48:05.457: MACSec-IPC: watched boolean waken up \*May 8 00:48:05.457: MACsec-CTS: create\_sa invoked for SA creation \*May 8 00:48:05.457: MACsec-CTS: Set up TxSC and RxSC before we installTxSA and RxSA \*May 8 00:48:05.457: MACsec-CTS: create\_tx\_sc, avail=yes sci=682C7B9A \*May 8 00:48:05.457: NGWC-MACSec: create\_tx\_sc vlan invalid \*May 8 00:48:05.457: NGWC-MACSec: create\_tx\_sc client vlan=1, sci=0x682C7B9A4D010000 \*May 8 00:48:05.457: MACSec-IPC: sending create\_tx\_sc \*May 8 00:48:05.457: MACSec-IPC: geting switch number \*May 8 00:48:05.457: MACSec-IPC: switch number is 1 \*May 8 00:48:05.457: MACSec-IPC: create tx sc send msg success \*May 8 00:48:05.458: MACsec API blocking the invoking context \*May 8 00:48:05.458: MACSec-IPC: getting macsec sa\_sc response \*May 8 00:48:05.458: macsec\_blocking\_callback \*May 8 00:48:05.458: Wake up the blocking process \*May 8 00:48:05.458: MACsec-CTS: create\_rx\_sc, avail=yes sci=D0C78970 \*May 8 00:48:05.458: NGWC-MACSec: create\_rx\_sc client vlan=1, sci=0xD0C78970C3810000 \*May 8 00:48:05.458: MACSec-IPC: sending create rx sc \*May 8 00:48:05.458: MACSec-IPC: geting switch number \*May 8 00:48:05.458: MACSec-IPC: switch number is 1 \*May 8 00:48:05.458: MACSec-IPC: create\_rx\_sc send msg success \*May 8 00:48:05.458: MACsec API blocking the invoking context \*May 8 00:48:05.458: MACSec-IPC: getting macsec sa\_sc response \*May 8 00:48:05.458: macsec\_blocking\_callback \*May 8 00:48:05.458: Wake up the blocking process \*May 8 00:48:05.458: MACsec-CTS: create\_tx\_rx\_sa, txsci=682C7B9A, an=0 \*May 8 00:48:05.458: MACSec-IPC: sending install\_tx\_sa \*May 8 00:48:05.458: MACSec-IPC: geting switch number \*May 8 00:48:05.458: MACSec-IPC: switch number is 1 \*May 8 00:48:05.459: MACSec-IPC: install\_tx\_sa send msg success \*May 8 00:48:05.459: NGWC-MACSec:Sending authorized event to port SM \*May 8 00:48:05.459: MACsec API blocking the invoking context \*May 8 00:48:05.459: MACSec-IPC: getting macsec sa sc response \*May 8 00:48:05.459: macsec\_blocking\_callback \*May 8 00:48:05.459: Wake up the blocking process \*May 8 00:48:05.459: MACsec-CTS: create\_tx\_rx\_sa, rxsci=D0C78970, an=0 \*May 8 00:48:05.459: MACSec-IPC: sending install\_rx\_sa \*May 8 00:48:05.459: MACSec-IPC: geting switch number \*May 8 00:48:05.459: MACSec-IPC: switch number is 1 \*May 8 00:48:05.460: MACSec-IPC: install rx sa send msg success \*May 8 00:48:05.460: MACsec API blocking the invoking context \*May 8 00:48:05.460: MACSec-IPC: getting macsec sa\_sc response \*May 8 00:48:05.460: macsec\_blocking\_callback \*May 8 00:48:05.460: Wake up the blocking process CTS SAP ev (Gi1/0/1): Old state: [waiting to receive message #2], event: [received message #2], action: [program message #2] succeeded. New state: [waiting to program message #2]. CTS SAP ev (Gi1/0/1): Old state: [waiting to program message #2], event: [data path programmed], action: [send message #3] succeeded.

New state: [waiting to receive message #4].

\*May 8 00:48:05.467: CTS SAP ev (Gil/0/1): EAPOL-Key message from D0C7.8970.C381. \*May 8 00:48:05.467: CTS SAP ev (Gil/0/1): EAPOL-Key message #4 parsed and validated. \*May 8 00:48:05.473: CTS-SAP ev: cts\_sap\_sync\_sap\_info: incr sync msg sent for Gil/0/1 \*May 8 00:48:07.324: %LINK-3-UPDOWN: Interface GigabitEthernet1/0/1, changed state to up

#### Stap 4. Beoordeel Platform level traces wanneer de link omhoog komt

sh platform software fed switch 1 ifm mappings Interface IF\_ID Inst Asic Core Port SubPort Mac Cntx LPN GPN Type Active GigabitEthernet1/0/1 0x8 1 0 1 0 0 26 6 1 1 NIF Y

#### Note the IF\_ID for respective intf

- This respective IF\_ID shows in MACSEC FED traces seen here.

#### 9300\_stack#

<#root>

9300\_stack#

set platform software trace fed switch 1 cts\_aci verbose

#### 9300\_stack#

set platform software trace fed switch 1 macsec verbose

<-- switch number with MACsec port

#### 9300\_stack#

request platform software trace rotate all

/// shut/no shut the MACsec interface ///

9300\_stack#

show platform software trace message fed switch 1

2019/05/08 01:08:50.688 {fed\_F0-0}{1}: [macsec] [16837]: UUID: 0, ra: 0, TID: 0 (info): FED sent macsec\_

2019/05/08 01:08:50.688 {fed\_F0-0}{1}: [macsec] [16837]: UUID: 0, ra: 0, TID: 0 (info): FED sending macs

2019/05/08 01:08:50.688 {fed\_F0-0}{1}: [macsec] [16837]: UUID: 0, ra: 0, TID: 0 (debug): Running Install 2019/05/08 01:08:50.688 {fed\_F0-0}{1}: [macsec] [16837]: UUID: 0, ra: 0, TID: 0 (debug): Processing job 2019/05/08 01:08:50.688 {fed\_F0-0}{1}: [macsec] [16837]: UUID: 0, ra: 0, TID: 0 (debug): Install RxSA ca 2019/05/08 01:08:50.688 {fed\_F0-0}{1}: [macsec] [16837]: UUID: 0, ra: 0, TID: 0 (debug): Processing SPI 2019/05/08 01:08:50.688 {fed\_F0-0}{1}: [macsec] [16837]: UUID: 0, ra: 0, TID: 0 (info): MACSec install F 2019/05/08 01:08:50.688 {fed\_F0-0}{1}: [macsec] [16837]: UUID: 0, ra: 0, TID: 0 (info): Entering ins\_rx\_ 2019/05/08 01:08:50.688 {fed\_F0-0}{1}: [12tunnel\_bcast] [16837]: UUID: 0, ra: 0, TID: 0 (ERR): port\_id (

2019/05/08 01:08:50.687 {fed\_F0-0}{1}: [macsec] [16837]: UUID: 0, ra: 0, TID: 0 (info): FED sent macsec\_

2019/05/08 01:08:50.687 {fed\_F0-0}{1}: [macsec] [16837]: UUID: 0, ra: 0, TID: 0 (info): FED sending macs

2019/05/08 01:08:50.687 {fed\_F0-0}{1}: [macsec] [16837]: UUID: 0, ra: 0, TID: 0 (debug): if\_id = 8, cts\_

2019/05/08 01:08:50.686 {fed\_F0-0}{1}: [macsec] [16837]: UUID: 0, ra: 0, TID: 0 (debug): Calling Install

2019/05/08 01:08:50.686 {fed\_F0-0}{1}: [macsec] [16837]: UUID: 0, ra: 0, TID: 0 (debug): sci=0x682c7b9a4

2019/05/08 01:08:50.686 {fed\_F0-0}{1}: [macsec] [16837]: UUID: 0, ra: 0, TID: 0 (debug): Processing job

2019/05/08 01:08:50.686 {fed\_F0-0}{1}: [macsec] [16837]: UUID: 0, ra: 0, TID: 0 (debug): Create time of

2019/05/08 01:08:50.686 {fed\_F0-0}{1}: [macsec] [16837]: UUID: 0, ra: 0, TID: 0 (debug): sci=0x682c7b9a4

2019/05/08 01:08:50.686 {fed\_F0-0}{1}: [macsec] [16837]: UUID: 0, ra: 0, TID: 0 (debug): Install TxSA ca

2019/05/08 01:08:50.686 {fed\_F0-0}{1}: [macsec] [16837]: UUID: 0, ra: 0, TID: 0 (debug): Processing SPI

2019/05/08 01:08:50.686 {fed\_F0-0}{1}: [macsec] [16837]: UUID: 0, ra: 0, TID: 0 (info): MACSec install :

2019/05/08 01:08:50.686 {fed\_F0-0}{1}: [macsec] [16837]: UUID: 0, ra: 0, TID: 0 (info): Entering ins\_tx\_

2019/05/08 01:08:50.686 {fed\_F0-0}{1}: [macsec] [16837]: UUID: 0, ra: 0, TID: 0 (info): FED sent macsec\_

2019/05/08 01:08:50.686 {fed\_F0-0}{1}: [macsec] [16837]: UUID: 0, ra: 0, TID: 0 (info): FED sending macs

2019/05/08 01:08:50.686 {fed\_F0-0}{1}: [macsec] [16837]: UUID: 0, ra: 0, TID: 0 (debug): Conf\_Offset in 2019/05/08 01:08:50.686 {fed\_F0-0}{1}: [macsec] [16837]: UUID: 0, ra: 0, TID: 0 (debug): Successfully in

2019/05/08 01:08:50.686 {fed\_F0-0}{1}: [macsec] [16837]: UUID: 0, ra: 0, TID: 0 (debug): Secy policy has

2019/05/08 01:08:50.686 {fed\_F0-0}{1}: [macsec] [16837]: UUID: 0, ra: 0, TID: 0 (debug): Install policy

2019/05/08 01:08:50.686 {fed\_F0-0}{1}: [macsec] [16837]: UUID: 0, ra: 0, TID: 0 (debug): Attach policy

2019/05/08 01:08:50.686 {fed\_F0-0}{1}: [macsec] [16837]: UUID: 0, ra: 0, TID: 0 (debug): Creating drop e

2019/05/08 01:08:50.686 {fed\_F0-0}{1}: [macsec] [16837]: UUID: 0, ra: 0, TID: 0 (debug): if\_id = 8, cts\_

2019/05/08 01:08:50.686 {fed\_F0-0}{1}: [macsec] [16837]: UUID: 0, ra: 0, TID: 0 (debug): sci=0x682c7b9a4

2019/05/08 01:08:50.686 {fed\_F0-0}{1}: [macsec] [16837]: UUID: 0, ra: 0, TID: 0 (debug): Create RxSC cal 2019/05/08 01:08:50.686 {fed\_F0-0}{1}: [macsec] [16837]: UUID: 0, ra: 0, TID: 0 (debug): Processing SPI 2019/05/08 01:08:50.686 {fed\_F0-0}{1}: [macsec] [16837]: UUID: 0, ra: 0, TID: 0 (info): MACSec create RX 2019/05/08 01:08:50.686 {fed\_F0-0}{1}: [macsec] [16837]: UUID: 0, ra: 0, TID: 0 (info): Entering cre\_rx\_ 2019/05/08 01:08:50.685 {fed\_F0-0}{1}: [macsec] [16837]: UUID: 0, ra: 0, TID: 0 (info): FED sent macsec\_ 2019/05/08 01:08:50.685 {fed\_F0-0}{1}: [macsec] [16837]: UUID: 0, ra: 0, TID: 0 (info): FED sending macs 2019/05/08 01:08:50.685 {fed\_F0-0}{1}: [macsec] [16837]: UUID: 0, ra: 0, TID: 0 (debug): txSC setting xp 2019/05/08 01:08:50.685 {fed\_F0-0}{1}: [macsec] [16837]: UUID: 0, ra: 0, TID: 0 (debug): txSC setting xp 2019/05/08 01:08:50.685 {fed\_F0-0}{1}: [macsec] [16837]: UUID: 0, ra: 0, TID: 0 (debug): conf\_Offset in

2019/05/08 01:08:50.685 {fed\_F0-0}{1}: [macsec] [16837]: UUID: 0, ra: 0, TID: 0 (debug): if\_id = 8, cts\_

2019/05/08 01:08:50.685 {fed\_F0-0}{1}: [macsec] [16837]: UUID: 0, ra: 0, TID: 0 (debug): secy created su

2019/05/08 01:08:50.685 {fed\_F0-0}{1}: [macsec] [16837]: UUID: 0, ra: 0, TID: 0 (debug): if\_id = 8, cts\_

2019/05/08 01:08:50.685 {fed\_F0-0}{1}: [macsec] [16837]: UUID: 0, ra: 0, TID: 0 (debug): if\_id = 8, cts\_

2019/05/08 01:08:50.685 {fed\_F0-0}{1}: [macsec] [16837]: UUID: 0, ra: 0, TID: 0 (debug): is\_remote is 0

2019/05/08 01:08:50.685 {fed\_F0-0}{1}: [macsec] [16837]: UUID: 0, ra: 0, TID: 0 (debug): Create TxSC ca

2019/05/08 01:08:50.685 {fed\_F0-0}{1}: [macsec] [16837]: UUID: 0, ra: 0, TID: 0 (debug): Processing SPI 2019/05/08 01:08:50.685 {fed\_F0-0}{1}: [macsec] [16837]: UUID: 0, ra: 0, TID: 0 (info): MACSec create TX 2019/05/08 01:08:50.685 {fed\_F0-0}{1}: [macsec] [16837]: UUID: 0, ra: 0, TID: 0 (info): Entering cre\_tx\_ 2019/05/08 01:08:50.685 {fed\_F0-0}{1}: [macsec] [16837]: UUID: 0, ra: 0, TID: 0 (info): FED sent clear\_-2019/05/08 01:08:50.685 {fed\_F0-0}{1}: [macsec] [16837]: UUID: 0, ra: 0, TID: 0 (info): FED sent clear\_-2019/05/08 01:08:50.685 {fed\_F0-0}{1}: [macsec] [16837]: UUID: 0, ra: 0, TID: 0 (info): FED sending macs 2019/05/08 01:08:50.685 {fed\_F0-0}{1}: [macsec] [16837]: UUID: 0, ra: 0, TID: 0 (debug): Processing job 2019/05/08 01:08:50.685 {fed\_F0-0}{1}: [macsec] [16837]: UUID: 0, ra: 0, TID: 0 (debug): Processing SPI 2019/05/08 01:08:50.685 {fed\_F0-0}{1}: [macsec] [16837]: UUID: 0, ra: 0, TID: 0 (info): Entering clear\_-2019/05/08 01:08:50.685 {fed\_F0-0}{1}: [macsec] [16837]: UUID: 0, ra: 0, TID: 0 (info): Entering clear\_-2019/05/08 01:08:50.527 {fed\_F0-0}{1}: [macsec] [16837]: UUID: 0, ra: 0, TID: 0 (info): Entering clear\_-2019/05/08 01:08:50.525 {fed\_F0-0}{1}: [pm\_xcvr] [17885]: UUID: 0, ra: 0, TID: 0 (note): XCVR POST:XCVR 2019/05/08 01:08:50.525 {fed\_F0-0}{1}: [xcvr] [17885]: UUID: 0, ra: 0, TID: 0 (note): ntfy\_lnk\_status: N 2019/05/08 01:08:48.142 {fed\_F0-0}{1}: [pm\_xcvr] [16837]: UUID: 0, ra: 0, TID: 0 (note): mtfy\_lnk\_status: N

2019/05/08 01:08:48.142 {fed\_F0-0}{1}: [pm\_tdl] [16837]: UUID: 0, ra: 0, TID: 0 (note): Received PM port

Stap 5. Controleer de status van de MACsec-interface in de hardware

<#root> 9300\_stack# sh platform pm interface-numbers interface iif-id gid slot unit slun HWIDB-Ptr status status2 state snmp-if-index \_\_\_\_\_ Gi1/0/1 8 1 1 1 0x7F2C90D7C600 0x10040 0x20001B 0x4 8 9300\_stack# sh pl software fed switch 1 ifm if-id 8 <-- iif-id 8 maps to gig1/0/1 Interface IF\_ID : 0x000000000000000 Interface Name : GigabitEthernet1/0/1 Interface Block Pointer : 0x7f4a6c66b1b8 Interface Block State : READY Interface State : Enabled Interface Status : ADD, UPD Interface Ref-Cnt : 8 Interface Type : ETHER

Port Type : SWITCH PORT Port Location : LOCAL Slot : 1 Unit : 0 Slot Unit : 1 SNMP IF Index : 8 GPN : 1 EC Channel : 0 EC Index : 0 Port Handle : 0x4e00004c LISP v4 Mobility : false LISP v6 Mobility : false QoS Trust Type : 3 I Port Information Handle ..... [0x4e00004c] Type ..... [Layer2] Identifier ..... [0x8] Slot ..... [1] Unit .....[1] Port Physical Subblock Affinity ..... [local] Asic Instance ..... [1 (A:0,C:1)] AsicPort ..... [0] AsicSubPort ..... [0] MacNum ..... [26] ContextId .....[6] LPN ..... [1] GPN ..... [1] Speed ..... [1GB] type ..... [NIF] PORT\_LE ..... [0x7f4a6c676bc8] <--- port\_LE L3IF\_LE ..... [0x0] DI ..... [0x7f4a6c67d718] SubIf count ..... [0] Port L2 Subblock Enabled ..... [Yes] Allow dot1q ..... [Yes] Allow native ..... [Yes] Default VLAN ..... [1] Allow priority tag ... [Yes] Allow unknown unicast [Yes] Allow unknown multicast[Yes] Allow unknown broadcast[Yes] Allow unknown multicast[Enabled] Allow unknown unicast [Enabled] Protected ..... [No] IPv4 ARP snoop ..... [No] IPv6 ARP snoop ..... [No]

Jumbo MTU ..... [1500] Learning Mode ..... [1] Vepa ..... [Disabled] Port QoS Subblock Trust Type ..... [0x2] Default Value ..... [0] Ingress Table Map ..... [0x0] Egress Table Map ..... [0x0] Queue Map ..... [0x0] Port Netflow Subblock Port Policy Subblock List of Ingress Policies attached to an interface List of Egress Policies attached to an interface Port CTS Subblock Disable SGACL ..... [0x0] Trust ..... [0x0] Propagate ..... [0x0] %Port SGT ..... [-1717360783] Physical Port Macsec Subblock <-- This block is not present when MACSEC is not enabled Macsec Enable .... [Yes] Macsec port handle.... [0x4e00004c] <-- Same as PORT\_LE Macsec Virtual port handles .... .....[0x11000005] Macsec Rx start index.... [0] Macsec Rx end index.... [6] Macsec Tx start index.... [0] Macsec Tx end index.... [6] Ref Count : 8 (feature Ref Counts + 1) IFM Feature Ref Counts FID : 102 (AAL\_FEATURE\_SRTP), Ref Count : 1 FID : 59 (AAL\_FEATURE\_NETFLOW\_ACL), Ref Count : 1 FID : 95 (AAL\_FEATURE\_L2\_MULTICAST\_IGMP), Ref Count : 1 FID : 119 (AAL\_FEATURE\_PV\_HASH), Ref Count : 1 FID : 17 (AAL FEATURE PBB), Ref Count : 1 FID : 83 (AAL FEATURE L2 MATM), Ref Count : 1 FID : 30 (AAL\_FEATURE\_URPF\_ACL), Ref Count : 1 IFM Feature Sub block information FID : 102 (AAL\_FEATURE\_SRTP), Private Data : 0x7f4a6c9a0838 FID : 59 (AAL\_FEATURE\_NETFLOW\_ACL), Private Data : 0x7f4a6c9a00f8 FID : 17 (AAL\_FEATURE\_PBB), Private Data : 0x7f4a6c9986b8 FID : 30 (AAL\_FEATURE\_URPF\_ACL), Private Data : 0x7f4a6c9981c8

```
sh pl hard fed switch 1 fwd-asic abstraction print-resource-handle 0x7f4a6c676bc8 1 <-- port_LE handle
Handle:0x7f4a6c676bc8 Res-Type:ASIC_RSC_PORT_LE Res-Switch-Num:0 Asic-Num:1 Feature-ID:AL_FID_IFM Lkp-ft
priv_ri/priv_si Handle: (nil)Hardware Indices/Handles: index1:0x0 mtu_index/l3u_ri_index1:0x2 sm handle
Detailed Resource Information (ASIC# 1)
**snip**
LEAD_PORT_ALLOW_CTS value 0 Pass
LEAD_PORT_ALLOW_NON_CTS value 0 Pass
LEAD_PORT_CTS_ENABLED value 1 Pass
                                           <-- Flag = 1 (CTS enabled)
LEAD_PORT_MACSEC_ENCRYPTED value 1 Pass
                                           <-- Flag = 1 (MACsec encrypt enabled)
LEAD_PORT_PHY_MAC_SEC_SUB_PORT_ENABLED value 0 Pass
LEAD_PORT_SGT_ALLOWED value 0 Pass
LEAD_PORT_EGRESS_MAC_SEC_ENABLE_WITH_SCI value 1 Pass <-- Flag = 1 (MACsec with SCI enabled)
LEAD_PORT_EGRESS_MAC_SEC_ENABLE_WITHOUT_SCI value 0 Pass
LEAD_PORT_EGRESS_MAC_SEC_SUB_PORT value 0 Pass
LEAD_PORT_EGRESS_MACSEC_ENCRYPTED value 0 Pass
**snip**
```

# Scenario 2: MACsec Switch-to-Switch Link Security met MKA in vooraf gedeelde sleutel (PSK) modus

Topologie

9300\_stack#

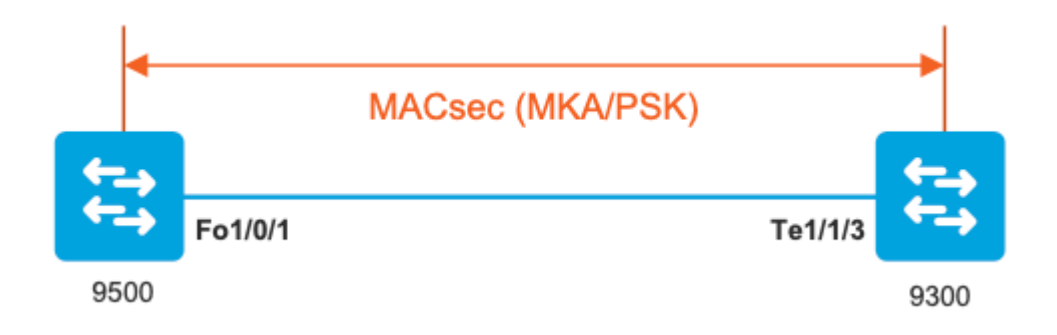

Stap 1. Valideren van de configuratie aan beide zijden van de link

<#root> C9500# sh run | sec key chain key chain KEY macsec key 01 cryptographic-algorithm aes-256-cmac key-string 7 101C0B1A0343475954532E2E767B3233214105150555030A0004500B514B175F5B05515153005E0E5E505C525

lifetime local 00:00:00 Aug 21 2019 infinite <-- use NTP to sync the time for key chains

mka policy MKA

key-server priority 200
macsec-cipher-suite gcm-aes-256
confidentiality-offset 0

#### C9500#

sh run interface fo1/0/1

interface fo1/0/1

macsec network-link

mka policy MKA

mka pre-shared-key key-chain KEY

C9300#

sh run interface te1/1/3

interface te1/1/3

macsec network-link

mka policy MKA

mka pre-shared-key key-chain KEY

Stap 2. Validate MACsec is ingeschakeld en alle parameters/tellers zijn correct

<#root>

### This example shows the output from one side, verify on both ends of MACSEC tunnel ###

#### C9500#

sh macsec summary

| Interface | Transmit SC | Receive SC |
|-----------|-------------|------------|
|           |             |            |

FortyGigabitEthernet1/0/1 1 1

#### C9500#

sh macsec interface fortyGigabitEthernet 1/0/1

MACsec is enabled

Replay protect : enabled Replay window : 0 Include SCI : yes Use ES Enable : no Use SCB Enable : no Admin Pt2Pt MAC : forceTrue(1) Pt2Pt MAC Operational : no

Cipher : GCM-AES-256

Confidentiality Offset : 0

#### Capabilities

ICV length : 16 Data length change supported: yes Max. Rx SA : 16 Max. Tx SA : 16 Max. Rx SC : 8 Max. Tx SC : 8 Validate Frames : strict PN threshold notification support : Yes

Ciphers supported : GCM-AES-128

GCM-AES-256

GCM-AES-XPN-128

GCM-AES-XPN-256

Transmit Secure Channels

# SCI : 0CD0F8DCDC010008 SC state : notInUse(2)

Elapsed time : 00:24:38

Start time : 7w0d Current AN: 0 Previous AN: -Next PN: 2514 SA State: notInUse(2) Confidentiality : yes SAK Unchanged : yes SA Create time : 1d01h SA Start time : 7w0d SC Statistics Auth-only Pkts : 0 Auth-only Bytes : 0 Encrypt Pkts : 3156 <-- should increment with Tx traffic Encrypt Bytes : 0 SA Statistics Auth-only Pkts : 0 Encrypt Pkts : 402 <-- should increment with Tx traffic Port Statistics Egress untag pkts 0 Egress long pkts 0 Receive Secure Channels SCI : A0F8490EA91F0026 SC state : notInUse(2) Elapsed time : 00:24:38 Start time : 7w0d Current AN: 0 Previous AN: -Next PN: 94 RX SA Count: 0 SA State: notInUse(2) SAK Unchanged : yes SA Create time : 1d01h

SA Start time : 7w0d

Notvalid pkts 0 Invalid pkts 0 Valid pkts 0 Valid bytes 0 Late pkts 0 Uncheck pkts 0 Delay pkts 0 UnusedSA pkts 0 NousingSA pkts 0 Decrypt bytes 0 SA Statistics Notvalid pkts 0 Invalid pkts 0 Valid pkts 93 UnusedSA pkts 0 NousingSA pkts 0 Т Port Statistics Ingress untag pkts 0 Ingress notag pkts 748 Ingress badtag pkts 0 Ingress unknownSCI pkts 0 Ingress noSCI pkts 0 Ingress overrun pkts 0 C9500# sh mka sessions interface fortyGigabitEthernet 1/0/1 Summary of All Currently Active MKA Sessions on Interface FortyGigabitEthernet1/0/1... \_\_\_\_\_ Interface Local-TxSCI Policy-Name Inherited Key-Server

| Port-ID | Peer-RxSCI | MACsec-Peers | Status | CKN<br> |
|---------|------------|--------------|--------|---------|
|         |            |              |        |         |

Fo1/0/1 0cd0.f8dc.dc01/0008

#### MKA

NO YES

0cd0.f8dc.dc01

<--

MAC of local interface

a0f8.490e.a91f

<--

MAC of remote neighbor

#### 8

<-- indicates IIF\_ID of respective local port (here IF\_ID is 8 for local port fo1/0/1)</pre>

#### C9500#

sh platform pm interface-numbers | in iif |1/0/1

interface

#### iif-id

gid slot unit slun HWIDB-Ptr status status2 state snmp-if-index Fo1/0/1

8

```
1 1 1 1 0x7EFF3F442778 0x10040 0x20001B 0x4 8
```

#### C9500#

sh mka sessions interface fortyGigabitEthernet 1/0/1 detail

Interface MAC Address.... 0cd0.f8dc.dc01

MKA Port Identifier..... 8

Interface Name..... FortyGigabitEthernet1/0/1 Audit Session ID..... CAK Name (CKN)..... 01 Member Identifier (MI)... DFDC62E026E0712F0F096392 Message Number (MN)..... 536 <-- should increment as message numbers increment</pre> EAP Role..... NA Key Server..... YES MKA Cipher Suite..... AES-256-CMAC Latest SAK Status..... Rx & Tx Latest SAK AN..... 0 Latest SAK KI (KN)..... DFDC62E026E0712F0F09639200000001 (1) Old SAK Status..... FIRST-SAK Old SAK AN..... 0 Old SAK KI (KN)..... FIRST-SAK (0) SAK Transmit Wait Time... 0s (Not waiting for any peers to respond) SAK Retire Time..... Øs (No Old SAK to retire) SAK Rekey Time..... Øs (SAK Rekey interval not applicable) MKA Policy Name..... MKA Key Server Priority..... 200 Delay Protection..... NO Delay Protection Timer..... Øs (Not enabled) Confidentiality Offset... 0 Algorithm Agility..... 80C201 SAK Rekey On Live Peer Loss..... NO Send Secure Announcement.. DISABLED SAK Cipher Suite..... 0080C20001000002 (GCM-AES-256) MACsec Capability...... 3 (MACsec Integrity, Confidentiality, & Offset) MACsec Desired..... YES # of MACsec Capable Live Peers..... 1 <-- Peers capable of MACsec # of MACsec Capable Live Peers Responded.. 1 < -- Peers that responded to MACsec negotiation Live Peers List: MI MN Rx-SCI (Peer) KS RxSA Priority Installed \_\_\_\_\_ ACF0BD8ECCA391A197F4DF6B 537 a0f8.490e.a91f/0026 200 YES <-- One live peer

!

| MI | MN | Rx-SCI (Peer) | KS       | RxSA      |
|----|----|---------------|----------|-----------|
|    |    |               | Priority | Installed |
|    |    |               |          |           |

Check the MKA policy and ensure that it is applied to expected interface

#### C9500#

sh mka policy MKA

MKA Policy defaults : Send-Secure-Announcements: DISABLED ! MKA Policy Summary... ! Codes : CO - Confidentiality Offset, ICVIND - Include ICV-Indicator, SAKR OLPL - SAK-Rekey On-Live-Peer-Loss, DP - Delay Protect, KS Prio - Key Server Priority

#### Policy

KS DP CO SAKR ICVIND Cipher Interfaces
Name
Prio OLPL Suite(s) Applied

MKA

200 FALSE 0 FALSE TRUE

GCM-AES-256

Fo1/0/1 <-- Applied to Fo1/0/1

### Ensure that PDU counters are incrementing at Tx/Rx at both sides.
This is useful to determine the direction of issues at transport. ###

#### C9500#

sh mka statistics | sec PDU

**MKPDU** Statistics

MKPDUs Validated & Rx..... 2342 <-- should increment

"Distributed SAK"..... 0 "Distributed CAK"..... 0

MKPDUs Transmitted..... 4552 <-- should increment

### MKA Error Counters ###

#### C9500#

show mka statistics

\*\* snip\*\*\*

MKA Error Counter Totals

\_\_\_\_\_

#### Session Failures

| Bring-up Failures         | 0 |
|---------------------------|---|
| Reauthentication Failures | 0 |
| Duplicate Auth-Mgr Handle | 0 |
| !                         |   |

SAK Failures

| SAK Generation        | 0 |
|-----------------------|---|
| Hash Key Generation   | 0 |
| SAK Encryption/Wrap   | 0 |
| SAK Decryption/Unwrap | 0 |
| SAK Cipher Mismatch   | 0 |
| !                     |   |

#### CA Failures

| Group CAK Generation           | 0 |
|--------------------------------|---|
| Group CAK Encryption/Wrap      | 0 |
| Group CAK Decryption/Unwrap    | 0 |
| Pairwise CAK Derivation        | 0 |
| CKN Derivation                 | 0 |
| ICK Derivation                 | 0 |
| KEK Derivation                 | 0 |
| Invalid Peer MACsec Capability | 0 |
| !                              |   |

#### MACsec Failures

| Rx | SC | Creation     | 0 |
|----|----|--------------|---|
| Тх | SC | Creation     | 0 |
| Rx | SA | Installation | 0 |
| Тх | SA | Installation | 0 |
| !  |    |              |   |

#### MKPDU Failures

| MKPDU | Τχ                        | 0 |
|-------|---------------------------|---|
| MKPDU | Rx Validation             | 0 |
| MKPDU | Rx Bad Peer MN            | 0 |
| MKPDU | Rx Non-recent Peerlist MN | 0 |

### Stap 3 tot en met stap 5

Volg dezelfde instructies als vermeld in scenario 1

**Waarschuwing: voor interoperabiliteitsdoeleinden**. Houd er rekening mee dat sommige platforms wel opvulling en sommige platforms niet doen, dus dit kan leiden tot belangrijke problemen waar de mka sessie in "Init" staat. U kunt dit verifiëren met "**mka sessies tonen**"

# Voorbeeld van opvulling

Deze use case toont een Catalyst 9500 en een Nexus 7k in NX-OS 8.2(2) maar kan ook gebeuren met Catalyst-apparaten zoals C3560CX.

(Het probleem wordt gedocumenteerd met Cisco bug-ID <u>CSCvs</u>92023).

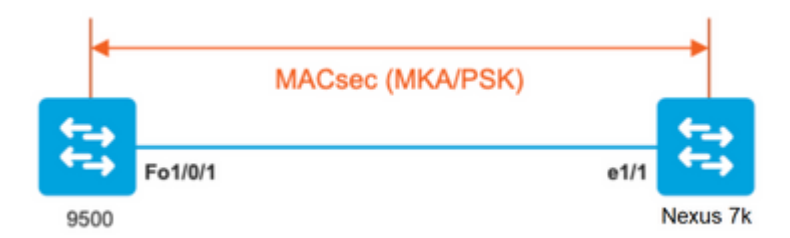

- Als u de configuratie volgt die in scenario 2 wordt voorgesteld, zal MKA niet de tunnel vestigen toe te schrijven aan een zeer belangrijke wanverhouding.
- U moet de sleutel handmatig invullen met 0's aan de 9500 kant omdat dit apparaat geen opvulling.

#### Catalyst 9500

```
<#root>
```

```
conf t
  key chain macsec1 macsec
   key
```

```
key-string 12345678901234567890123456789012
end
```

#### Nexus 7k

<#root>

conf t

```
key 01 --> Device does automatic padding.
    key-octet-string 12345678901234567890123456789012
    end
```

# Andere configuratieopties

key chain macsec1 macsec

MACsec Switch-to-Switch Link-beveiliging met MKA op gebundelde/poortkanaals interface

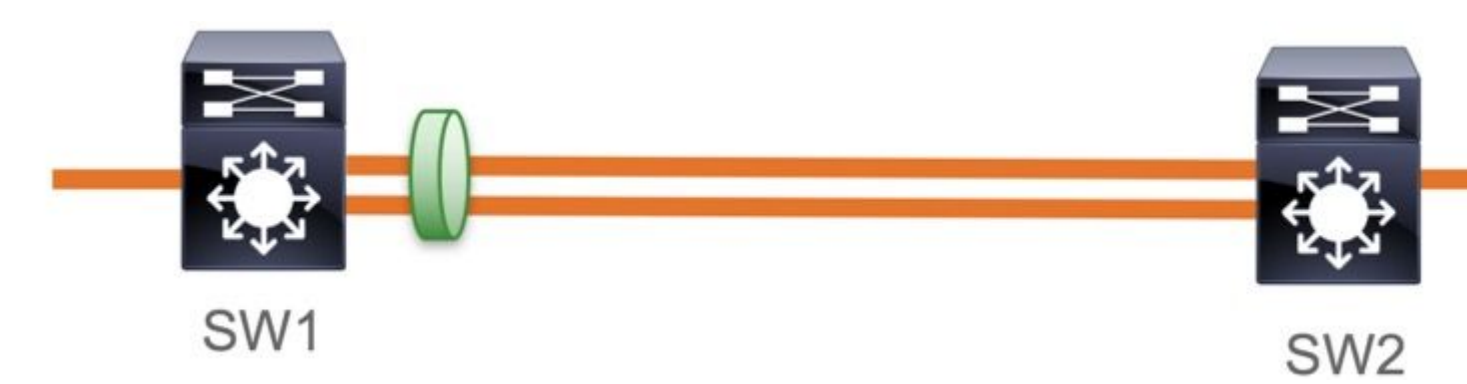

- L3- en L2-poortkanalen (LACP, PAgP en Mode ON)
- Encryptietypen (AES-128 en AES-256 (AES-256 is van toepassing voor Advantage-licentie)
- Key Exchange MKA alleen PSK

Ondersteunde platforms:

- Catalyst 9200 (alleen AES-128)
- Catalyst 9300
- Catalyst 9400
- Catalyst 9500 en Catalyst 9500H switch
- Catalyst 9600

### **Configuratie Switch naar Switch EtherChannel**

De sleutelketen en de MKA beleidsconfiguratie blijven hetzelfde zoals eerder getoond in MKA configuratie sectie.

<#root>

interface <> <-- This is the physical member link. MACsec encrypts on the individual links

macsec network-link

```
mka policy <policy-name>
mka pre-shared-key key-chain <key-chain name>
macsec replay-protection window-size frame number
```

mode active <-- Adding physical member to the port-channel

# MACsec Switch-to-Switch Link Security via L2 tussenliggende switches, PSK-modus

Deze paragraaf behandelt een aantal van die ondersteunde WAN MACsec-scenario's waarbij Cat9K versleutelde pakketten transparant moet doorgeven.

Er zijn gevallen waarin routers niet direct zijn aangesloten maar ze hebben L2 tussenpakketten, en de L2 switches moeten de versleutelde switches omzeilen zonder enige bewerking van de versleuteling.

### Catalyst 9000 switches voorwaartse transparante pakketten met Clear Tag vanaf 16.10(1)

- Pass through wordt ondersteund voor MKA/SAP
- Ondersteund op L2 access, trunk of Ethernet kanalen
- Standaard ondersteund (geen configuratie-CLI's om in/uit te schakelen)
- Zorg ervoor dat routers EAPOL-frames zonder standaard (0x88E) verzenden

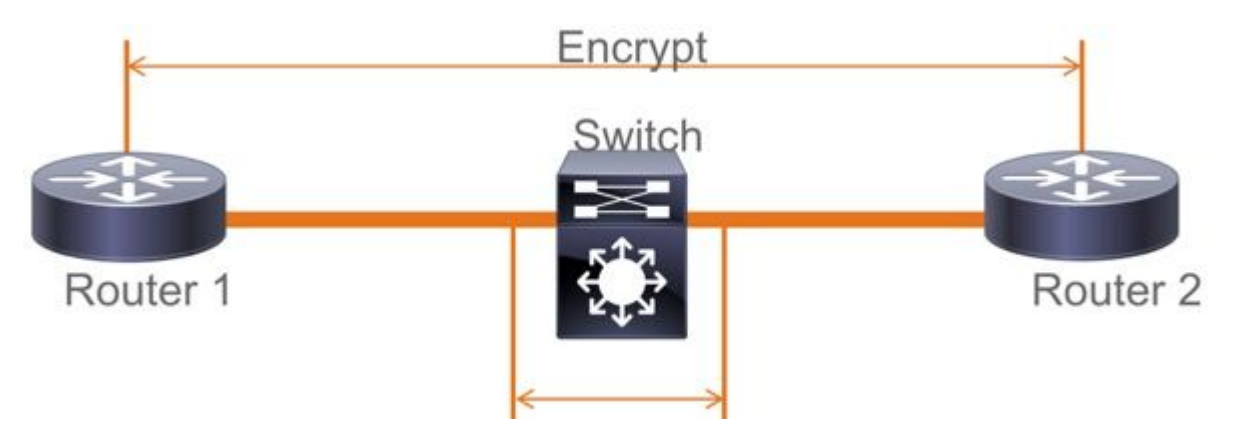

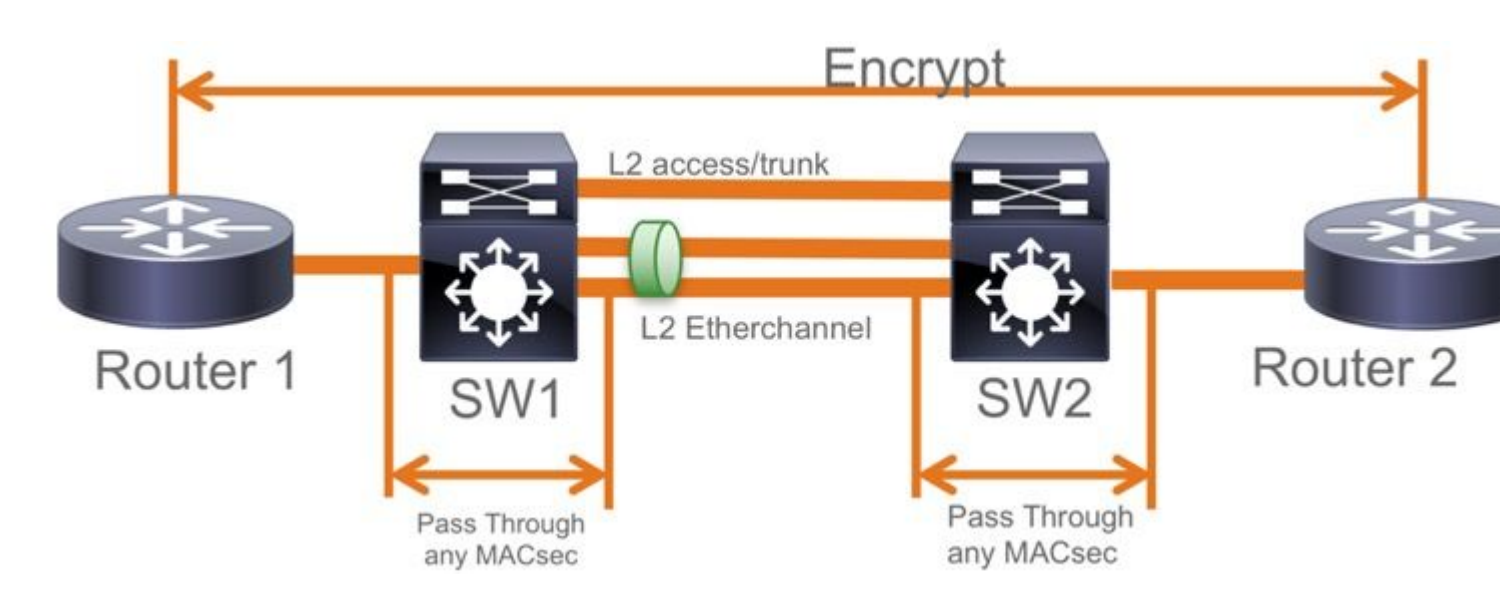

## **EoMPLS/VPLS-topologie**

Ondersteunde platforms Cat 9300/9400,9500/9500H als "PE" of "P" apparaten

- VPLS
- EoMPLS
- Standaard ondersteund (geen configuratie-CLI's om in/uit te schakelen)
- Start 16.10(1)

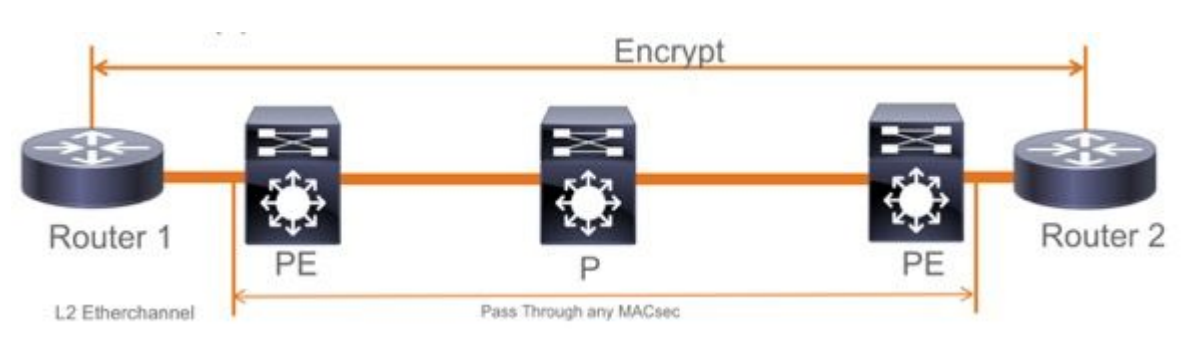

# Beperkingen

Dubbele codering wordt niet ondersteund. End-to-end MACsec met Clear tag vereist dat de Hop by Hop switches niet op de L2 direct verbonden links inschakelen

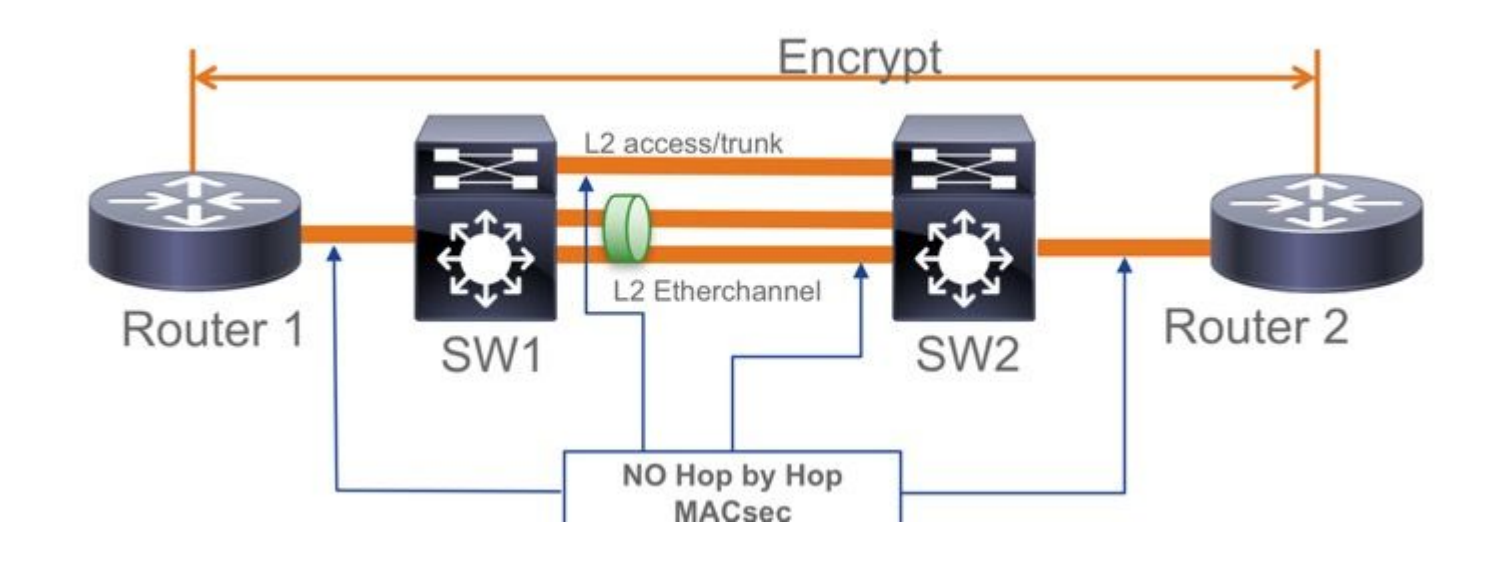

- ClearTag + EoMPLS met tussenliggende Layer 2-switches, MACsec kan niet inschakelen op CE-PElink
- ClearTag + L3VPN met tussenliggende switches niet ondersteund

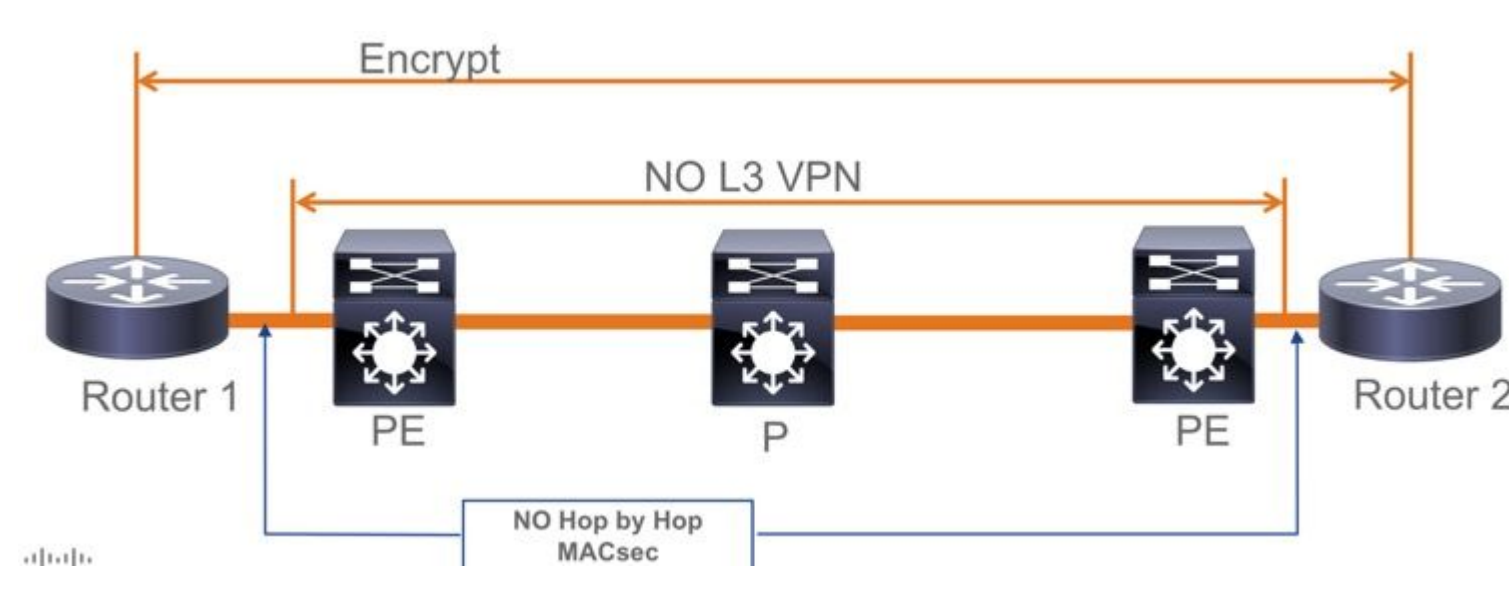

- Er is geen ondersteuning voor "Moeten beveiligen" in PSK-modus, "Moeten beveiligen" is de standaardmodus
- Moet Beveiligd beleid niet alleen EAPoL versleutelen om de MACsec-instellingen te onderhandelen

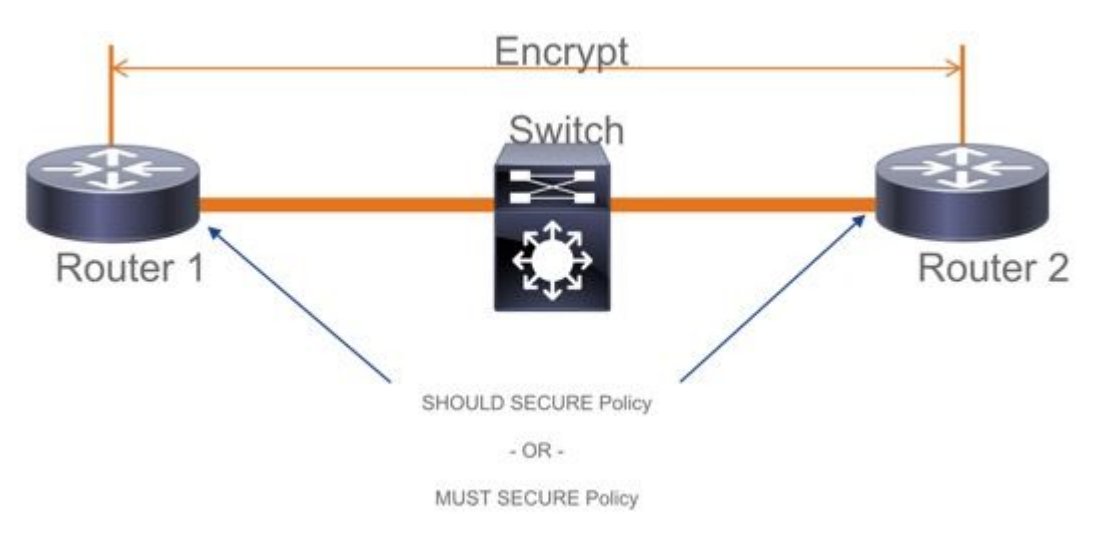

# **Operationele informatie over MACsec**

# Bedieningssequentie

- Wanneer de link en beide eindapparaten omhoog komen, ruilen ze MKA frames (ethertype = 0x888E, hetzelfde als EAPOL met pakkettype als MKA). Het is een multipoint-to-multipoint onderhandelingsprotocol. De CAK-sleutelwaarde (normaal statisch preshared), toetsnaam (CKN) moet overeenkomen en ICV moet geldig zijn voor peers die moeten worden ontdekt en geaccepteerd.
- 2. Het apparaat met de laagste Key Server-prioriteit (standaard = 0) wordt geselecteerd als de Key Server. De Key-server genereert de SAK en verspreidt via MKA-berichten. In geval van tijd hoogste waarde van SCI (Secure Channel Identifier) wint.
- 3. Vervolgens worden alle door MacSec beveiligde frames versleuteld met de SAK (symmetrische cryptografie). Er zijn aparte TX en RX beveiligde kanalen gemaakt. Maar dezelfde Key SAK wordt gebruikt voor zowel versleutelen als ontsleutelen.
- 4. Wanneer een nieuw apparaat wordt gedetecteerd in een multi-access LAN (via EAPOL-MKA-

berichten) genereert de sleutelserver een nieuwe sleutel die door alle apparaten moet worden gebruikt. De nieuwe sleutel wordt in gebruik genomen nadat deze door alle apparaten is bevestigd (zie paragraaf 9.17.2 van de IEEE Std 802.1X-2010).

| Statio                                                                                    | n A Station                                       | ו B                                                              |
|-------------------------------------------------------------------------------------------|---------------------------------------------------|------------------------------------------------------------------|
| A comes online sends<br>periodic MKA messages                                             | A/1 Pri=10                                        | •                                                                |
|                                                                                           | A/8 Pri=10                                        | <ul> <li>B comes online, hears A's recent<br/>message</li> </ul> |
| A receives B/1, B is a live                                                               | B/1 Pri=20 PP=A/8                                 |                                                                  |
| peer, determines A has the<br>highest priority (lowest value),<br>creates and sends a SAK | A/9 Pri=10 LP=B/1 SAK1 GCM-AES-256                | B receives A/9, finds A to be a live                             |
|                                                                                           | Only 3 messages are required to distribute a SAK! | priority (lowest value), accepts and installs SAK                |
| A continues to send periodic<br>MKA messages                                              | B/2 Pri=20 LP=A/9     A/10 LP=B/2                 | B continues to send periodic                                     |
|                                                                                           | T I I I I I I I I I I I I I I I I I I I           | mes moodagoo                                                     |

## **MACsec-pakketten**

### Bedieningskader (EAPOL-MKA)

- EAPOL-bestemming MAC = 01:80:C2:00:00:03 voor multicast van de pakketten naar meerdere bestemmingen
- EAPOL-ethertype = 0x888E

### L2 payload in het formaat van het controleframe

| Protocol Version        |                     |                      |
|-------------------------|---------------------|----------------------|
| Packet Type = EAPOL-MKA |                     |                      |
| Packet Body Length      |                     | Size                 |
|                         | Basic Parameter Set | Multiple of 4 octets |
| Packet Body             | Parameter Set       | Multiple of 4 octets |
| (MKPDU)                 | Parameter Set       | Multiple of 4 octets |
|                         | ICV                 | 16 octets            |

#### Gegevenskader

MACSec voegt twee extra tags toe aan gegevenskaders met een maximale overhead van **32 bytes** (min. 16 bytes).

- SecTag = 8 tot 16 bytes (8 bytes SCI is optioneel)
- ICV = 8 tot 16 bytes op basis van het algoritmepak (AES128/256)

|                 |           |               | Au    | thent | icated b | by ICV   |                |  |     |
|-----------------|-----------|---------------|-------|-------|----------|----------|----------------|--|-----|
|                 |           |               |       | -     |          |          | Encrypted      |  |     |
| DMAC            | SMAC      | MAcSec        | Heade | er/ a | 802.1Q   | ETYPE    | PAYLO          |  | CRC |
| 0x88e5<br>MACse | c EtherTy | Sec<br>pe TCI | AN    | SL    | Packe    | t Number | SCI (optional) |  |     |

MACsec Tag Format

| Field     | Size   | Description                                                                                 |
|-----------|--------|---------------------------------------------------------------------------------------------|
| Ethertype | 16 bit | MAC length/type value for MACsec packet<br>Ethertype = 88-E5                                |
| TCI       | 6 bit  | Tag control info contains:<br>Version, ES, SC, SCB, E, C (indicates how frame is protected) |
| AN        | 2 bit  | Association number                                                                          |
| SL        | 8 bit  | Short Length<br>Indicates MSDU length of 1-48 octets<br>0 indicates MSDU length > 48 octets |
| PN        | 32 bit | Packet sequence number                                                                      |
| SCI       | 64 bit | Secure channel identified (optional)                                                        |

## **SAP-onderhandeling**

# **SAP Negotiation**

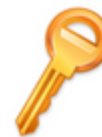

# Pair-wise Master Key (PMK) (Manually configured or derived through

802.1X authentication)

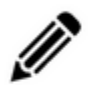

# PMK is never sent on the link

**Role determination:** Lowest MAC = Authenticator (Manual Mode), RADIUS server tells who is who (802.1X Mode)

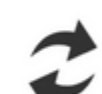

## Authenticator and Supplicant derive keys and exchange with each other

PMKID(16) = HMAC-SHA1-128(PMK, "PMK Name" || AA || SA) AA: Authenticator Address, SA: Supplicant Address

PTK ← PRF-X(PMK, "Pairwise key expansion", Min (AA,SA) || Max (AA, SA) || Min (ANonce, SNonce) || Max(ANonce,SNonce))

ANonce & SNonce = Random values gen by Authenticator & Supplicant

Pairwise Transient Key PTK

Key Confirmation Key (KCK) Key Encryption Key (KEK)

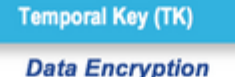

AUTHENTICATOR

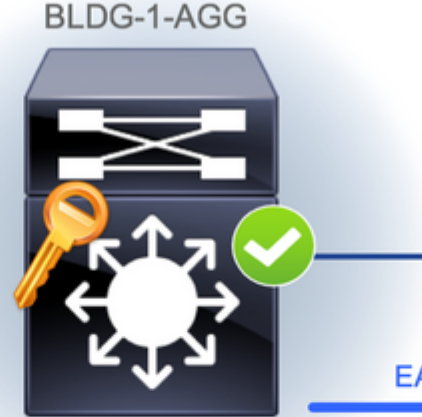

EAPoL-

EAPoL-

EAPoL-Key

EAPoL-Key (St

EAPoL-Key (

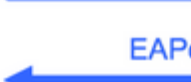

Message Integrity check (16) Encryption Alg (16)

## Key exchange

# **MACsec Key Derivation Schemes**

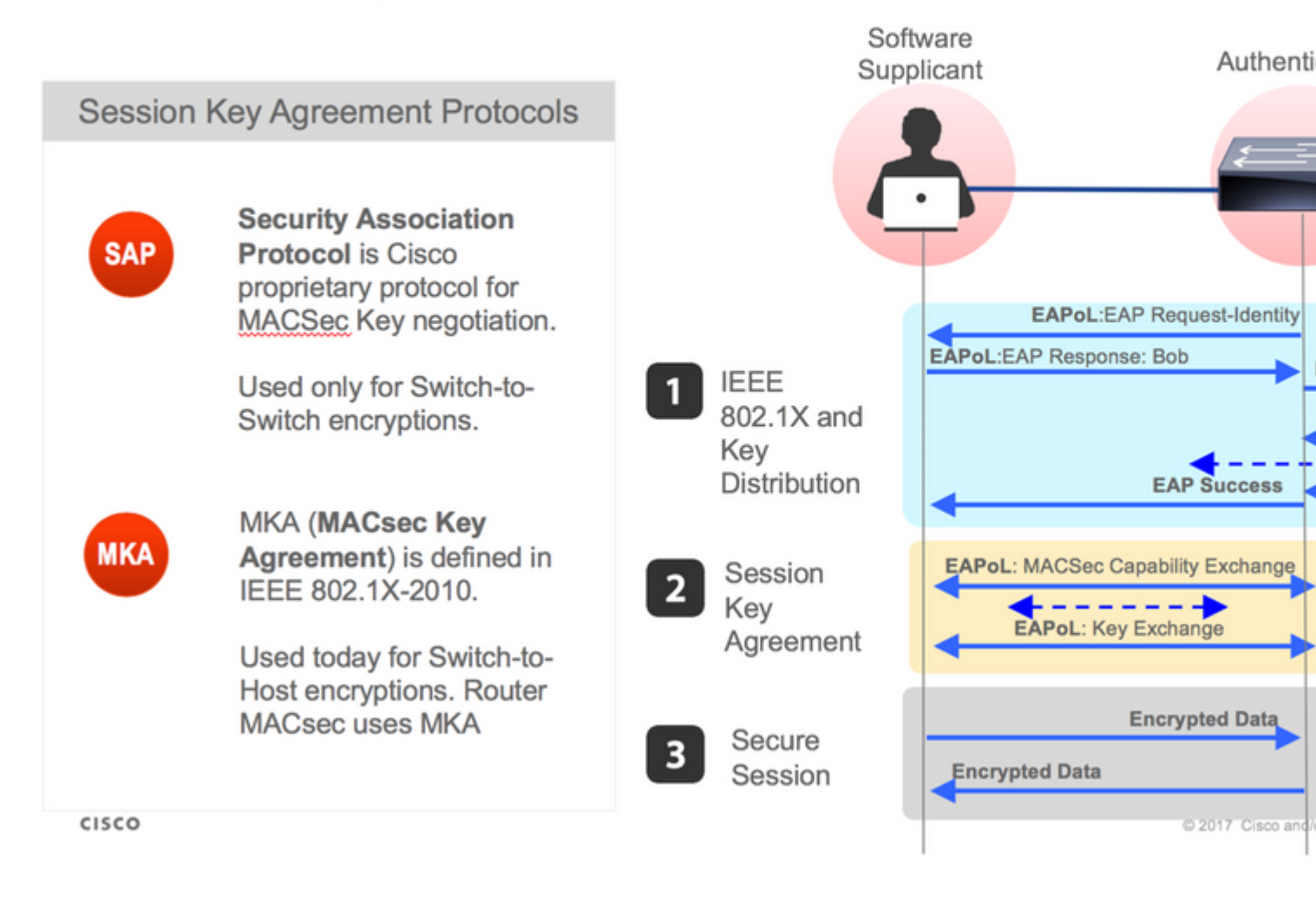

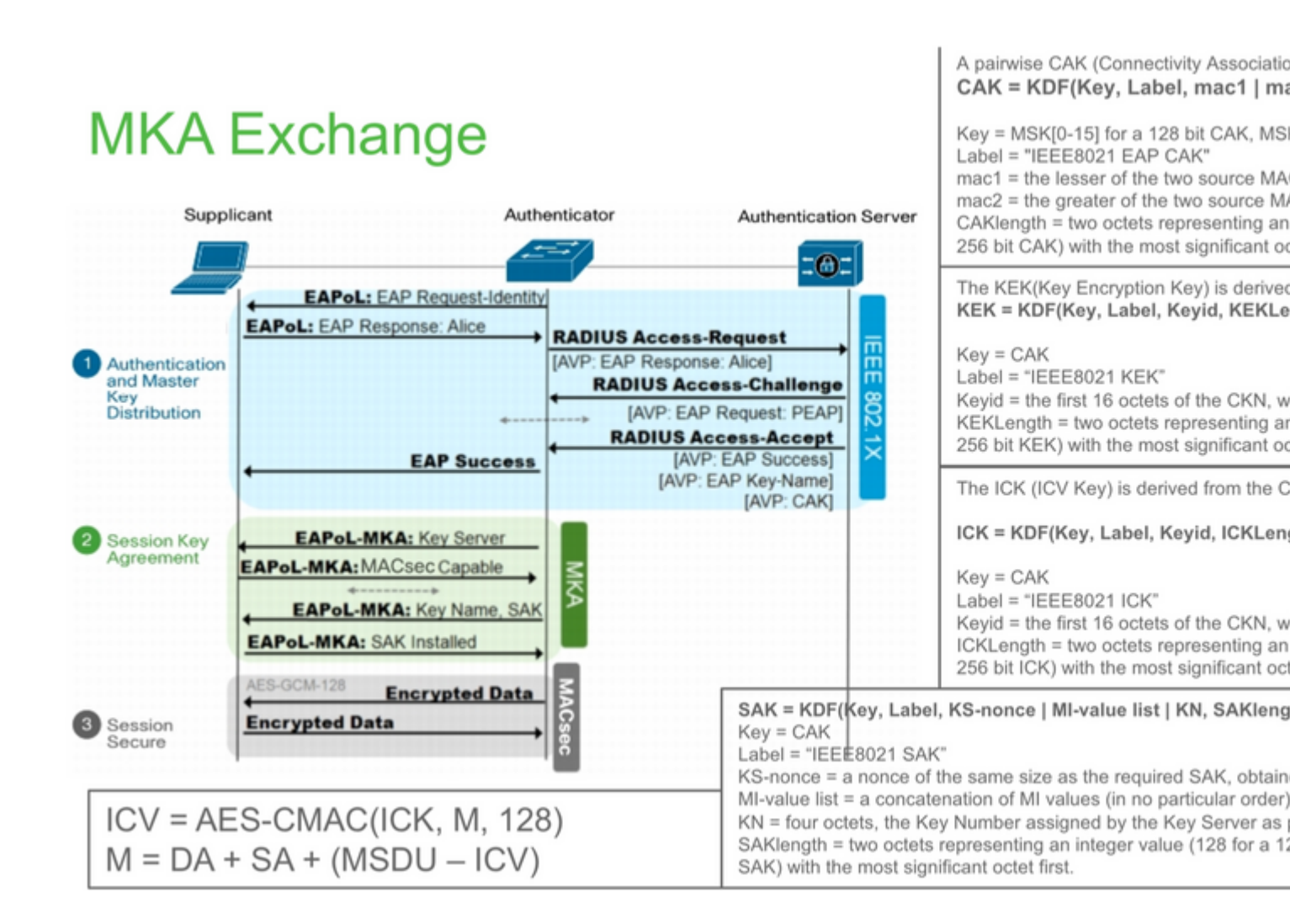

# **MKA Exchange**

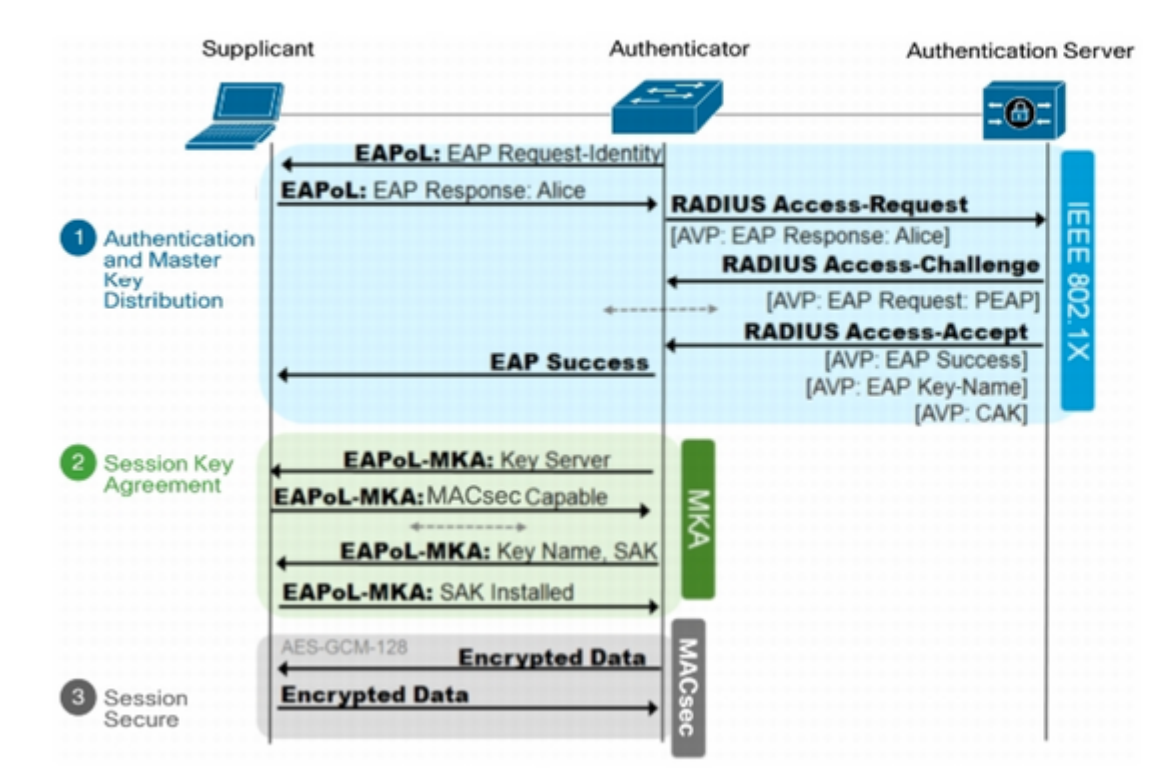

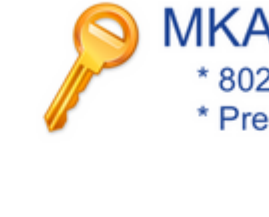

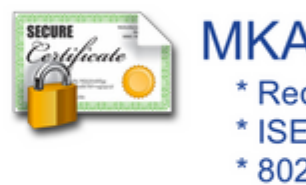

**MACsec op platform** 

# Where is MACsec performed in Hardware? Applicable for UADP 2.0/3.0/Mini ASIC

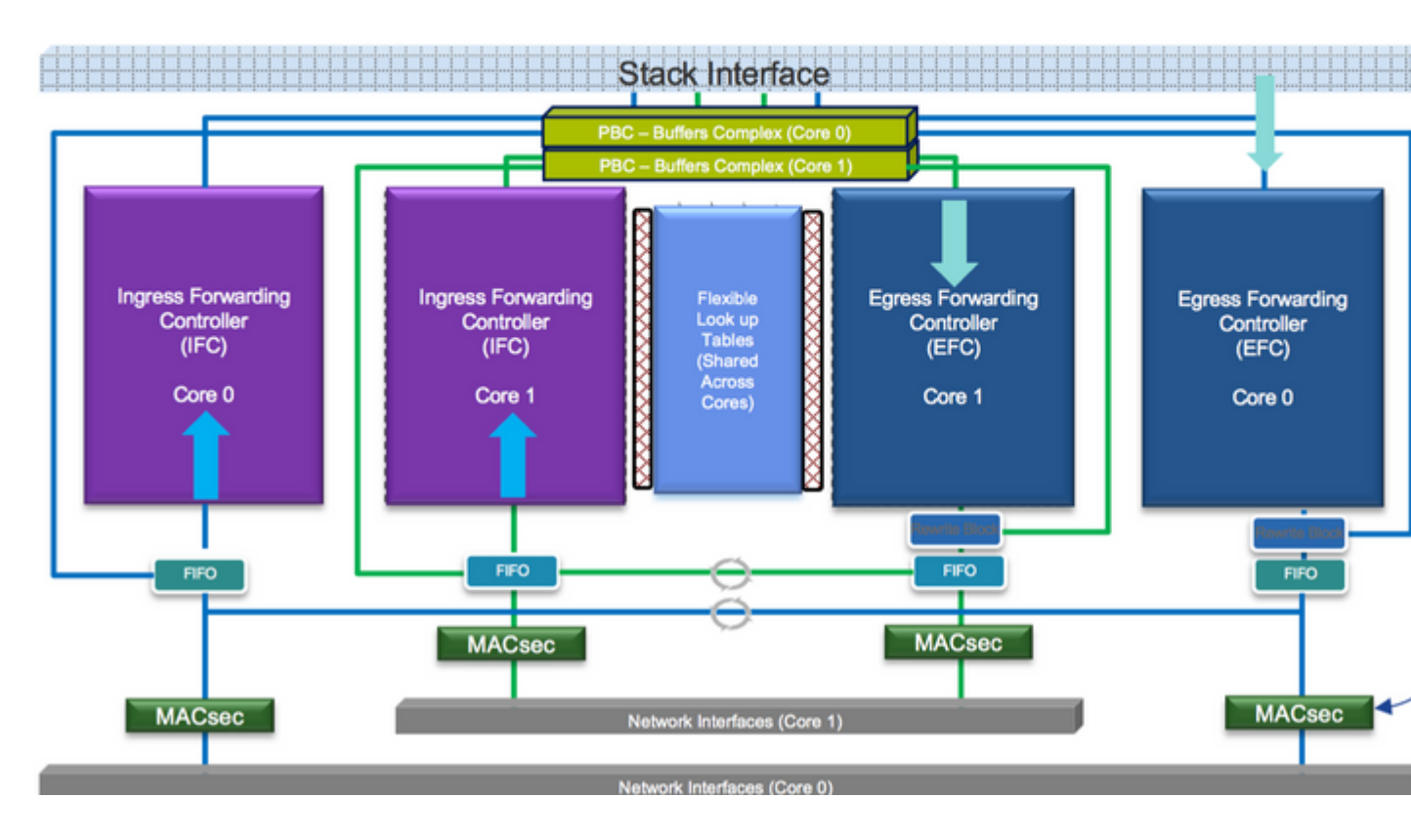

Productcompatibiliteitstabel

# LAN MACsec Support per Platform

|                     | MACsec                   | Cat 9200         |         | Cat 9300  |         | Cat 9400  |         | Cat 9500  |
|---------------------|--------------------------|------------------|---------|-----------|---------|-----------|---------|-----------|
|                     | WIAO360                  |                  |         |           |         |           |         | Cat 5500  |
|                     |                          | SW               | License | SW        | License | SW        | License | SW        |
| Switch to<br>Switch | 128 Bits<br>SAP          | 16.10.1 +        | NE      | 16.6.1 +  | NE      | 16.10.1 + | NE      | 16.6.1 +  |
|                     | 128 Bits<br>MKA          | 16.10.1 +        | NE      | 16.6.1 +  | NE      | 16.10.1 + | NE      | 16.6.1 +  |
|                     | 256 Bits<br>MKA          | Not<br>Supported |         | 16.6.1 +  | NA      | 16.10.1 + | NA      | 16.6.1 +  |
|                     | ClearTag<br>Pass Through | 16.10.1 +        | NE      | 16.10.1 + | NE      | 16.10.1 + | NE      | 16.10.1 + |
|                     |                          |                  |         |           |         |           |         |           |
| Host to<br>Switch   | 128 Bits<br>MKA          | 16.10.1 +        | NE      | 16.8.1 +  | NE      | 16.9.1 +  | NE      | 16.8.1 +  |
|                     | 256 Bits<br>MKA          | Not<br>Supported |         | 16.9.1 +  | NA      | 16.10.1 + | NA      | 16.9.1 +  |

NE - Network Essentials. NA - Network Advantage.

# LAN MACsec Performance Data

|                     | MACsec       | Cat 9200      | Cat 9300  | Cat 9400  | Cat 9500  |
|---------------------|--------------|---------------|-----------|-----------|-----------|
| Switch to<br>Switch | 128 Bits SAP | Line Rate     | Line Rate | Line Rate | Line Rate |
|                     | 128 Bits MKA | Line Rate     | Line Rate | Line Rate | Line Rate |
|                     | 256 Bits MKA | Not Supported | Line Rate | Line Rate | Line Rate |
|                     |              |               |           |           |           |
| Host to<br>Switch   | 128 Bits MKA | Line Rate     | Line Rate | Line Rate | Line Rate |
|                     | 256 Bits MKA | Not Supported | Line Rate | Line Rate | Line Rate |

# C9400 Sup 1XL-Y does not Support MACsec on any Supervisor ports C9400 Sup 1 and 1XL support MACsec for only for interfaces with speed 10/4

NE – Network Essentials. NA – Network Advantage. Line rate is calculated with the additional MACsec header overhead

# Gerelateerde informatie

Security Configuration Guide, Cisco IOS XE Gibraltar 16.12.x (Catalyst 9300 Switches)

## Over deze vertaling

Cisco heeft dit document vertaald via een combinatie van machine- en menselijke technologie om onze gebruikers wereldwijd ondersteuningscontent te bieden in hun eigen taal. Houd er rekening mee dat zelfs de beste machinevertaling niet net zo nauwkeurig is als die van een professionele vertaler. Cisco Systems, Inc. is niet aansprakelijk voor de nauwkeurigheid van deze vertalingen en raadt aan altijd het oorspronkelijke Engelstalige document (link) te raadplegen.